2025/05/03 01:56

Le tuto a été testé sur un UPS Riello avec une carte Netman 102.

Une fois connecté en console (paramètre: 9600 baud 8N1), vous avez ce menu qui apparaît:

| //<br>/ NetMan plus /<br>//               |
|-------------------------------------------|
| IP config:<                               |
| Time setting:                             |
| UPS config:                               |
| Services 1:                               |
| Services 2:                               |
| Security:                                 |
| Save and load:                            |
|                                           |
| Press [Esc] to quit                       |
| Version 01.21 - Data from flash - On Line |

Descendez jusque la ligne "Services 1" et faite "enter". Dans le menu suivant, allez sur "SNMP community" + enter.

**Activation SNMP sur un UPS Riello** 

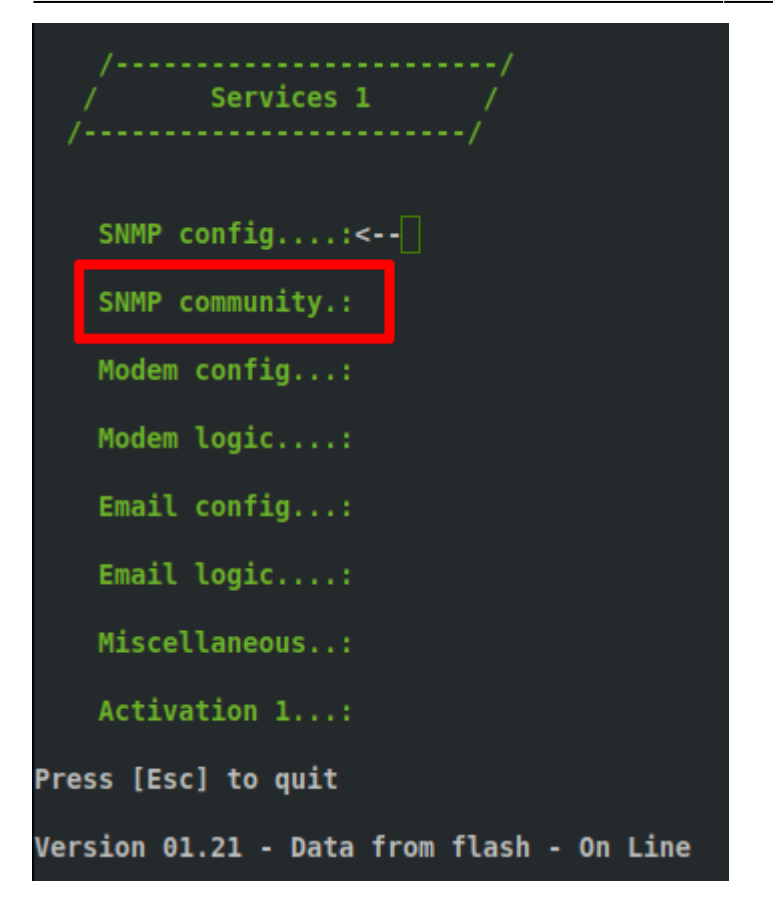

Éditez votre communauté, ici j'ai mis "public".

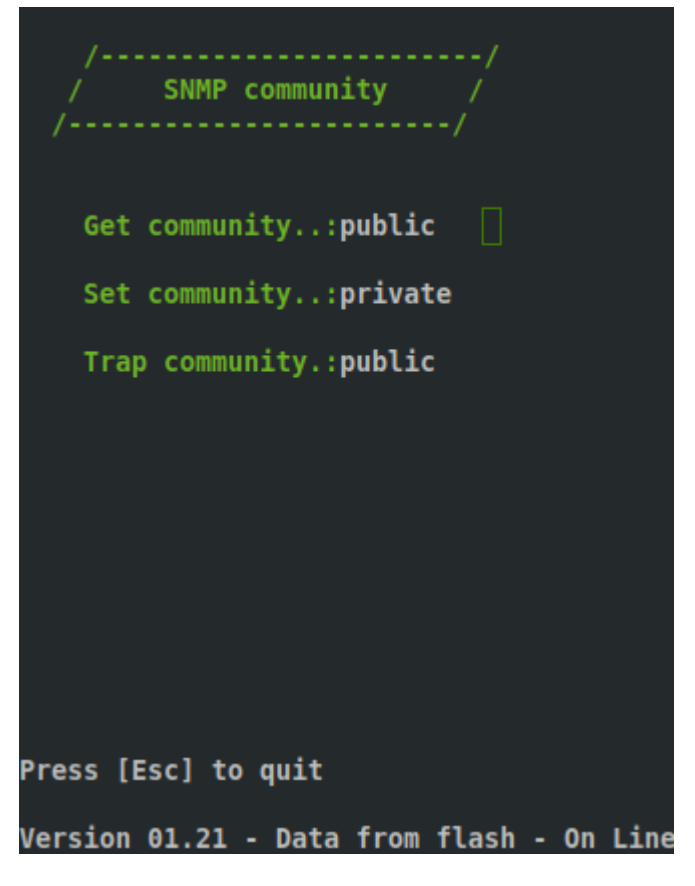

Appuyez sur "Ech" et ensuite validez

From: https://wiki.esia-sa.com/ - **Esia Wiki** 

Permanent link: https://wiki.esia-sa.com/snmp/snmp\_ups\_riello

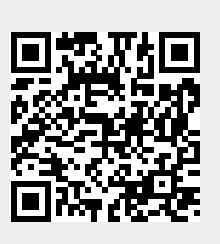

Last update: 2023/02/10 10:26